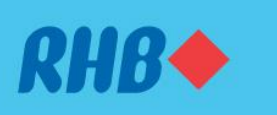

# How to remove existing devices Kemas kini peranti pilihan anda

Update and remove your inactive devices. Kemas kini peranti anda yang tidak aktif.

|                                                  | ▼⊿ 🗎 12:30 |
|--------------------------------------------------|------------|
|                                                  |            |
| Danial Omar<br>View AND EDIT PROFILE             | ,          |
| Account<br>Manage your bank account settings     | >          |
| Personalisation<br>Personalise your home view    | >          |
| Security<br>Manage your app and account security | >          |
| RHB Finder<br>Find a nearby ATM or Branch        | >          |
| FAQ<br>Find answers to commonly asked questions  | >          |
| Contact RHB<br>Contact us for help and support   | >          |
|                                                  |            |
| TERMS AND CONDITION                              | 5          |
| Version 2.6.3                                    |            |

### Step 1

Log in to the RHB Mobile Banking App and tap on 'Profile' at the top left corner.

#### Langkah 1

Log masuk ke aplikasi RHB Mobile Banking dan tekan 'Profil' pada bahagian atas, di sebelah kiri.

|                                                       | ▼⊿ 🗎 12:30 |
|-------------------------------------------------------|------------|
|                                                       |            |
| Quick Login<br>Set your preferred way of logging in   | >          |
| Authorised Device<br>Manage your authorised device    | >          |
| Secure Plus<br>Sync your RHB Account with Secure Plus | >          |
| Change Mobile Number                                  | >          |
| Change Password                                       | >          |
| Change Challenge Question                             | >          |
| Change Secure Word                                    | >          |
|                                                       |            |
|                                                       |            |
|                                                       |            |
|                                                       |            |

**Step 2** Go to 'Security' and select 'Authorised Device'.

Langkah 2 Pergi ke 'Security' dan pilih 'Authorised Device'

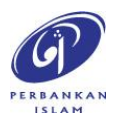

RHB Current and Savings Account/-i are protected by PIDM up to RM250,000 for each depositor. Investment products are not protected by PIDM. Member of PIDM. Terms and Conditions apply.

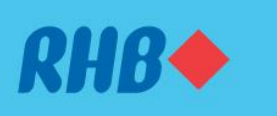

# How to remove existing devices Kemas kini peranti pilihan anda

Update and remove your inactive devices. Kemas kini peranti anda yang tidak aktif.

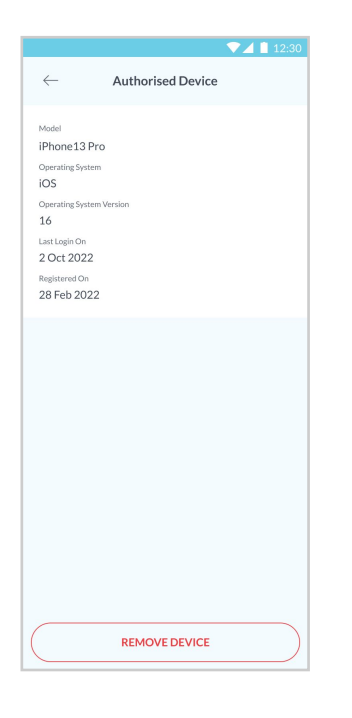

**Step 3** View your current Authorised Device details.

**Langkah 3** Semak maklumat Peranti Pilihan anda yang tersedia.

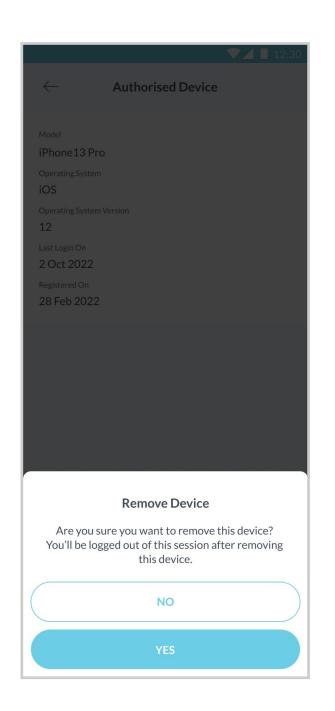

**Step 4** Click on 'Remove Device' and tap 'Yes'.

Langkah 4 Tekan 'Remove Device' dan terus tekan 'Yes'.

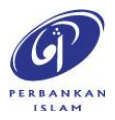

RHB Current and Savings Account/-i are protected by PIDM up to RM250,000 for each depositor. Investment products are not protected by PIDM. Member of PIDM. Terms and Conditions apply.

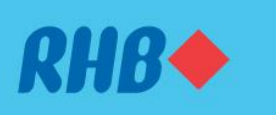

# How to remove existing devices Kemas kini peranti pilihan anda

Update and remove your inactive devices. Kemas kini peranti anda yang tidak aktif.

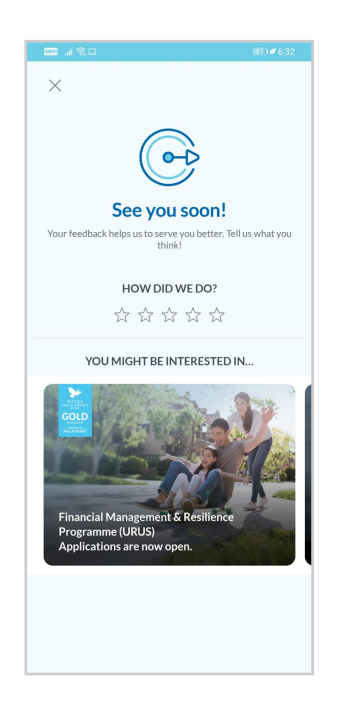

### Step 5

You will be logged out of your current device and receive a SMS/Email/ Inbox notification that you have removed your device.

### Langkah 5

Anda akan di log keluar dari peranti tersebut dan anda akan menerima notis "peranti anda berjaya dipadam" melalui SMS/Emel/Inbox.

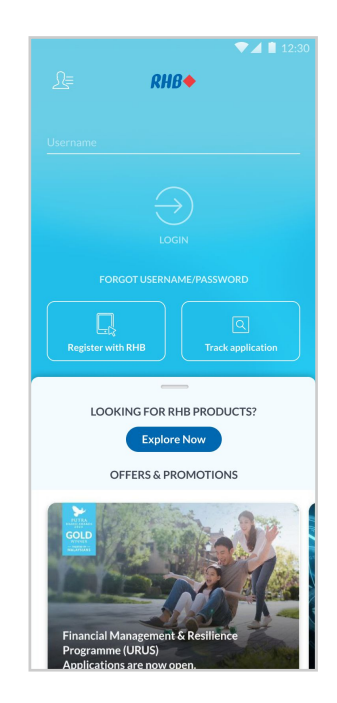

### Step 6

You will be prompted to link your device when you try to log in to the app post device removal.

### Langkah 6

Apabila anda log masuk semula setelah peranti dipadam, anda akan diminta untuk pautkan akaun ke peranti anda semula.

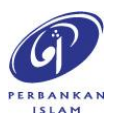

RHB Current and Savings Account/-i are protected by PIDM up to RM250,000 for each depositor. Investment products are not protected by PIDM. Member of PIDM. Terms and Conditions apply.